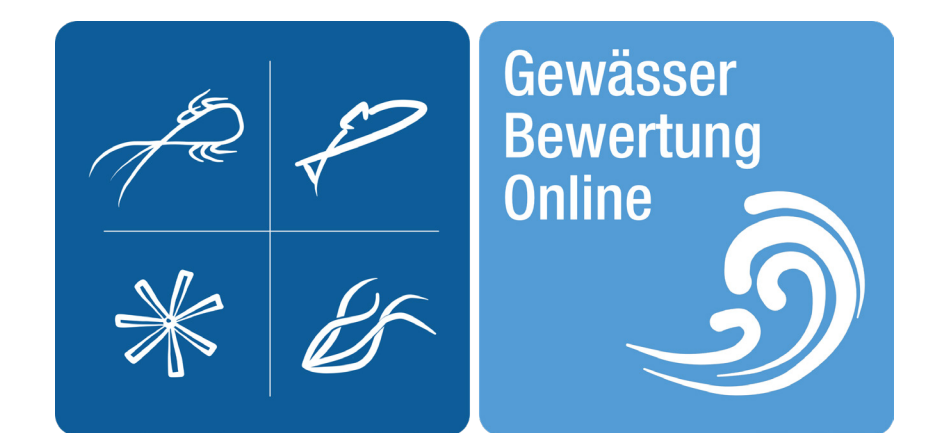

# gewaesser-bewertung-berechnung.de batch.modus

## Perlodes

Kurzanleitung für die automatische Berechung Batch-Modus Version 1.0, April 2020

© 2020, Universität Duisburg-Essen, Aquatische Ökologie

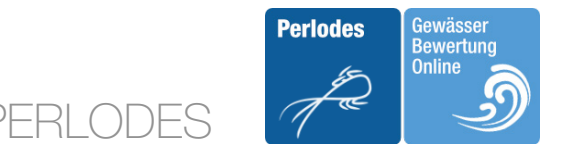

## **Periodes Batch-Modus**

Mit dem Batch-Modus ist es möglich, eine große Anzahl von Dateien mit Perlodes ohne Benutzerinteraktion zu berechnen.

Dazu können Sie sich direkt mit dem Berechnungsserver verbinden und auf diesen wie auf eine normale Festplatte zugreifen. Der Server startet die Berechnung in regelmäßigen Zeitintervallen automatisch, sobald sich Daten im Eingabeverzeichnis (/perlodes/input/) befinden.

Dateien können Sie einfach im Explorer (Windows), Finder (Mac OS) oder unter Linux mit den entsprechenden Dateimanagern in das Eingabeverzeichnis hineinkopieren. Es gelten die gleichen Voraussetzungen für die Eingabedateien, wie für die manuelle Berechnung über die Weboberfläche. Details zum Format finden Sie im Dokument: *Dokumentation Teil II: Software-Handbuch,* das Sie auf der Webseite herunterladen können.

Sobald Ergebnisse vorliegen, werden im Ausgabeverzeichnis (/perlodes/output/) pro Eingangsdatei je ein Unterordner erzeugt mit den Exportdateien. Der Ergebnisordner trägt als Bezeichnung den Zeitstempel der Berechnung. Zur besseren Übersicht wird auch die Eingangsdatei in den jeweiligen Ergebnisordner verschoben. Die Daten in Ihrem Eingabeverzeichnis werden gelöscht, sobald die jeweilige Datei berechnet wurde.

Ihr persönliches Verzeichnis ist auf dem Server unter folgender Adresse für Sie erreichbar: https://www.gewaesser-bewertung-berechnung.de/webdav-ihre\_benutzerkennung/

#### Hinweise

Aus Sicherheitsgründen ist eine Anmeldung mit Windows 7 leider nicht mehr möglich, es muss mindestens Windows10 genutzt werden. Um den Batch-Modus nutzen zu können, müssen wir ihre Nutzerkennung zusätzlich dafür freischalten. Dies machen wir gerne auf Anfrage, senden Sie dazu einfach ein Email an: *joerg.strackbein@uni-due.de* 

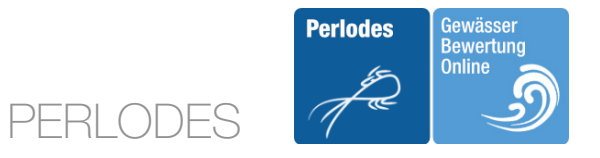

| Papierkorb                                                                                                    | and the second second sec |                 |
|----------------------------------------------------------------------------------------------------|----------------------------------------------------------------------------------------------------|-----------------|
| 💻   🕑 📑 🗢   Dieser PC                                                                                                    |                                                                                                    |                 |
| Datei Computer Ansicht                                                                                                    |                                                                                                    |                 |
| ← → ~ ↑ 💻 > Dieser PC                                                                                                    | ✓ Ŏ , D "Dieser PC" durchsuchen                                                                                                    | VIRTUAL SYSTEMS |
| <ul> <li>✓ # Schnelkugriff</li> <li>■ Dextop</li> <li>↓ Downloads</li> </ul>                                                                                                    | V Ordner (7)  V Ordner (7)  So-Objekte Bider                                                                                                    |                 |
| 🚹 Dokumente<br>📰 Bilder                                                                                                    | Desktop Deckumente                                                                                                    |                 |
| Musik                                                                                                    | Downloads Musik                                                                                                    |                 |
| ✓      ✓      ✓      ✓      ✓      ✓      ✓      ✓      ✓      ✓      ✓      ✓      ✓      ✓      ✓      ✓      ✓      ✓      ✓      ✓      ✓      ✓      ✓      ✓      ✓      ✓      ✓      ✓      ✓      ✓      ✓      ✓      ✓      ✓      ✓      ✓      ✓      ✓      ✓      ✓      ✓      ✓      ✓      ✓      ✓      ✓      ✓      ✓      ✓      ✓      ✓      ✓      ✓      ✓      ✓      ✓      ✓      ✓      ✓      ✓      ✓      ✓      ✓      ✓      ✓      ✓      ✓      ✓      ✓      ✓      ✓      ✓      ✓      ✓      ✓      ✓      ✓      ✓      ✓      ✓      ✓      ✓      ✓      ✓      ✓      ✓      ✓      ✓      ✓      ✓      ✓      ✓      ✓      ✓      ✓      ✓      ✓      ✓      ✓      ✓      ✓      ✓      ✓      ✓      ✓      ✓      ✓      ✓      ✓      ✓      ✓      ✓      ✓      ✓      ✓      ✓      ✓      ✓      ✓      ✓      ✓      ✓      ✓      ✓      ✓      ✓      ✓      ✓      ✓      ✓      ✓      ✓      ✓      ✓      ✓      ✓      ✓      ✓      ✓      ✓      ✓      ✓      ✓      ✓      ✓      ✓      ✓      ✓      ✓      ✓      ✓      ✓      ✓      ✓      ✓      ✓      ✓      ✓      ✓      ✓      ✓      ✓      ✓      ✓      ✓      ✓      ✓      ✓      ✓      ✓      ✓      ✓      ✓      ✓      ✓      ✓      ✓      ✓      ✓      ✓      ✓      ✓      ✓      ✓      ✓      ✓      ✓      ✓      ✓      ✓      ✓      ✓      ✓      ✓      ✓      ✓      ✓      ✓      ✓      ✓      ✓      ✓      ✓      ✓      ✓      ✓      ✓      ✓      ✓      ✓      ✓      ✓      ✓      ✓      ✓      ✓      ✓      ✓      ✓      ✓      ✓      ✓      ✓      ✓      ✓      ✓      ✓      ✓      ✓      ✓      ✓      ✓      ✓      ✓      ✓      ✓      ✓      ✓      ✓      ✓      ✓      ✓      ✓      ✓      ✓      ✓      ✓      ✓      ✓      ✓      ✓      ✓      ✓      ✓      ✓      ✓      ✓      ✓      ✓      ✓      ✓      ✓      ✓      ✓      ✓      ✓      ✓      ✓      ✓      ✓      ✓      ✓      ✓      ✓      ✓      ✓      ✓      ✓      ✓      ✓      ✓      ✓      ✓      ✓      ✓      ✓      ✓      ✓      ✓      ✓      ✓      ✓ | Videos     Videos     Geräte und Laufwerke (2)                                                                                                    | •               |
| Orestop     Netziaufverk verbindek.     Netziaufverk trennen.     Oromloads     In neuem Fenster offinen     An Schneltzuarff anheten                                                                                                    | VPC-Ladwerk (0:)<br>60,2 GB frei von 99,3 GB<br>V Netzwerkadressen (2)                                                                                                    | and the second  |
| Muzik     Muzik     Netzwerkadresse hinzufügen     Saturent (C)     Löschen                                                                                                    | 49,7 GB frei von 50,0 GB                                                                                                    |                 |
| > = Umbenennen<br>> = Eigenschaften                                                                                                    |                                                                                                    |                 |
| > pretswent<br>11 Elemente                                                                                                    |                                                                                                    |                 |
| 🔎 🖽 🤤 💻 Dieser PC 🛛 🛛 Eine Netzwerkadresse                                                                                                    |                                                                                                    | ~ 덮 4) 1637 모   |

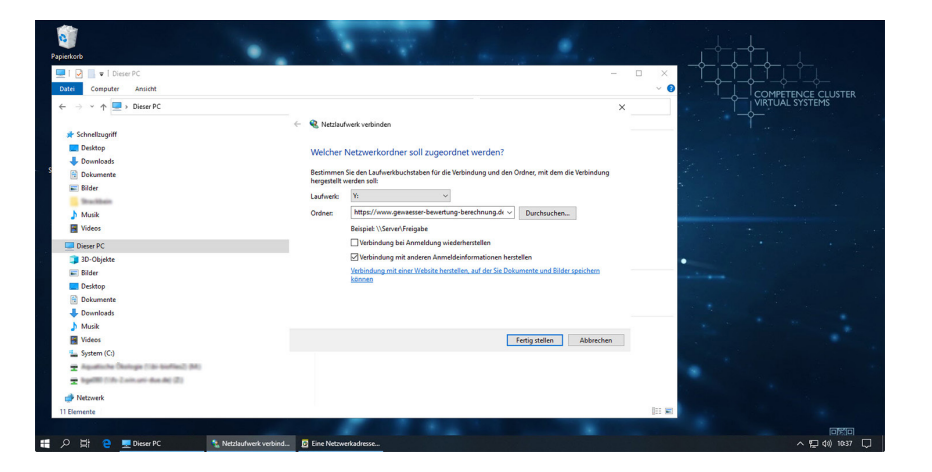

#### WINDOWS

Unter "Dieser PC" mit "Netzlaufwerk verbinden".

Laufwerksbuchstaben auswählen.

Ordner eingeben: https://www.gewaesser-bewertungberechnung.de/webdav-ihre\_nutzerkennung

"Verbindung mit anderen Anmeldeinformationen herstellen" auswählen.

#batch.modus

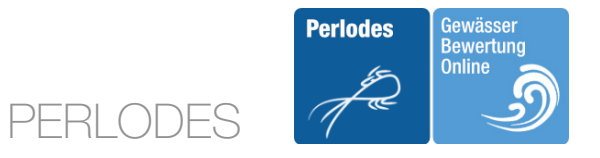

| <b>Dapierkorb</b>       |                                                                                                    | 1.00                                                                                        |                       | <u>.</u>                      |                 | <b>└</b> └ |
|-------------------------|----------------------------------------------------------------------------------------------------|---------------------------------------------------------------------------------------------|-----------------------|-------------------------------|-----------------|------------|
| Apps                    | Image: Project PC       Stell     Computer       Anside       Image: Project PC       Image: Point PC       Image: Point PC       <                                                                                                    | Windows-Sicherheit<br>Connect to www.gewa<br>berechnung.de<br>Connecting to www.gewaesser-l | ×<br>esser-bewertung- | it dem die Verbindung         | < C'durcheuchen |            |
|                         | Muzik Muzik Videos  Deser PC  Deser PC  Deser | Ihre_Benutzerkennung  Anmeldedaten speichern  OK                                            | Abbrechen             | suchen<br>nd Bilder speichern |                 |            |
|                         | Downloads  Musik  Videos  System (C)  R  Netzwerk                                                                                                    |                                                                                             | Fertig d              | tellen Abbrechen              | ven 50,0 68     |            |
| 11<br>태 오 파 연 로DieserPC | Elemente                                                                                                    | 19                                                                                          | 200                   | -                             |                 |            |

| •        |        | T input                                                                                                    |                                                                                                    |                                                                                                    |                             |                                                                                                    |                                                                                                    | - 🗆 🗡                                                                                                    | <                                       |
|----------|--------|----------------------------------------------------------------------------------------------------|----------------------------------------------------------------------------------------------------|----------------------------------------------------------------------------------------------------|-----------------------------|----------------------------------------------------------------------------------------------------|----------------------------------------------------------------------------------------------------|----------------------------------------------------------------------------------------------------|-----------------------------------------|
| ierkorb  | Datei  | Start Freigeben Ansicht                                                                                                    |                                                                                                    |                                                                                                    |                             |                                                                                                    |                                                                                                    | ~                                                                                                    | 0                                       |
|          |        |                                                                                                    |                                                                                                    | -                                                                                                    | T.                          |                                                                                                    |                                                                                                    |                                                                                                    |                                         |
| 1        | e      | <ul> <li></li></ul>                                                                                                    | .ung-berechnung.de@55L                                                                                                    | (DavWWWKoot) (Y:) > periodes >                                                                                                    | input v C                   | 5 D hisput" du                                                                                        | archsuchen                                                                                                    |                                                                                                    | `— <b>今</b> — `                         |
| U.       |        | Desktop                                                                                                    | # ^ Nam                                                                                                    | · ^                                                                                                    | Änderungsdatum              | Тур                                                                                                   | Größe                                                                                                    |                                                                                                    | NCE CLUSTER                             |
| 005      | +      | Downloads                                                                                                    |                                                                                                    |                                                                                                    |                             |                                                                                                    |                                                                                                    |                                                                                                    | 1316113                                 |
|          |        | Dokumente                                                                                                    | *                                                                                                    |                                                                                                    | Dieser Ordner               | r ist leer.                                                                                           |                                                                                                    |                                                                                                    |                                         |
| ~        |        | Bilder                                                                                                    |                                                                                                    |                                                                                                    |                             |                                                                                                    |                                                                                                    |                                                                                                    |                                         |
| C        |        | Strac Albeira                                                                                                    |                                                                                                    | X                                                                                                    |                             |                                                                                                    |                                                                                                    |                                                                                                    |                                         |
| <b>-</b> | b      | Munik                                                                                                    |                                                                                                    |                                                                                                    |                             |                                                                                                    |                                                                                                    |                                                                                                    | 1 ( ) ( ) ( ) ( ) ( ) ( ) ( ) ( ) ( ) ( |
| e-Tool   |        |                                                                                                    |                                                                                                    |                                                                                                    | 11.1                        |                                                                                                    |                                                                                                    |                                                                                                    |                                         |
|          |        | 📙 🛛 🔁 📕 🛛 🔤 perlodes_samples                                                                                                    |                                                                                                    | + ivacn inp                                                                                                    | lut kopieren                |                                                                                                    |                                                                                                    | - 0                                                                                                    | ×                                       |
|          | -      | Datel Start Freigeben Ansicht                                                                                                    |                                                                                                    |                                                                                                    |                             |                                                                                                    |                                                                                                    |                                                                                                    | ~ 😗                                     |
|          |        |                                                                                                    |                                                                                                    |                                                                                                    |                             |                                                                                                    |                                                                                                    |                                                                                                    |                                         |
|          | -      |                                                                                                    | and share a second second                                                                                                    |                                                                                                    |                             |                                                                                                    |                                                                                                    |                                                                                                    |                                         |
|          | 1      | ← → * ↑ 📴 « 10 Mitabalarinan + Brackbein +                                                                                                    | uni-docs + anterics +                                                                                                    | periodes_online > testfiles > peri                                                                                                    | lodes_samples >             | v 0 2 m                                                                                               | perlodes_samples" durchsuc                                                                                                    | hen                                                                                                    |                                         |
|          |        | ← → * ↑ 🛄 « Wildfallaheinen : Disklien :                                                                                                    | · uni-decs · adherics ·                                                                                                    | periodes_online > testfiles > periodes_Name                                                                                                    | iodes_samples >             | v ð P *p<br>Änderungsdatum                                                                            | verlodes_samples" durchsuc                                                                                                    | Größe                                                                                                    | ^                                       |
|          | 1      | ← → → ↑ ▲ < Scheelzugriff                                                                                                    | unides - admis -                                                                                                    | periodes_online > testfiles > peri<br>Name ^                                                                                                    | lodes_samples >             | ✓ ט איז איז איז איז איז איז איז איז איז איז                                                           | Typ<br>Microsoft Excel-A                                                                                                    | Größe<br>195 KR                                                                                                    | ^                                       |
|          |        | ← → ▼ ↑  Scheelzugriff  Desktop                                                                                                    | , ani-dec: - admin                                                                                                    | periodes_online > testfiles > periodes_online > testfiles > periodes_online > control = control = control  | lodes_samples >             | v ð ,∩ *p<br>Ánderungsdatum                                                                           | Typ<br>Microsoft Excel-A<br>Microsoft Excel-A                                                                                                    | Größe<br>195 KB<br>65 KB                                                                                                    | Î                                       |
|          |        | <ul> <li>↔ → ↑ ↓ ↓ </li> <li>≪ Mittacherinania</li> <li>Ø bestep</li> <li>↓ Downloads</li> </ul>                                                                                                    | **************************************                                                                                                    | periodes_online > testfiles > peri<br>Name ^                                                                                                    | odes_samples >              | <ul> <li>♥</li> <li>♥</li> <li>P *p</li> <li>Ånderungsdatum</li> </ul>                                | berlodes_samples" durchsuc<br>Typ<br>Microsoft Excel-A<br>Microsoft Excel-A<br>Microsoft Excel-A                                                                                                    | Größe<br>195 KB<br>65 KB<br>20 KB                                                                                                    | 1                                       |
|          |        | ← → ↓ ↑ ▲ ≪ Management Backson                                                                                                    | * ani-des + admis + *                                                                                                    | periodes_onime > testfiles > periodes_Name ^                                                                                                    | iodes_samples >             | <ul> <li>♥ ♥ P ™</li> <li>Ånderungsdatum</li> </ul>                                                   | Typ<br>Microsoft Excel-A<br>Microsoft Excel-A<br>Microsoft Excel-A<br>SON-Datei                                                                                                    | Größe<br>195 KB<br>65 KB<br>20 KB<br>1.628 KB                                                                                                    | ^                                       |
|          |        | <ul> <li>← → ← ↑ ▲ </li> <li>← → ← ↑ ▲</li> <li>← bestep</li> <li>← Desitep</li> <li>← Downloads</li> <li>≧ Dokumente</li> <li>➡ Bidler</li> </ul>                                                                                                    |                                                                                                    | periodes_online > testfiles > peri<br>Name ^                                                                                                    | lodes_samples >             | Anderungsdatum                                                                                        | Typ<br>Microsoft Excel-A<br>Microsoft Excel-A<br>Microsoft Excel-A<br>JSON-Datei<br>Microsoft Excel-A                                                                                                    | 6r08e<br>195 KB<br>65 KB<br>20 KB<br>1.628 KB<br>43 KB                                                                                                    | •                                       |
|          |        | <ul> <li>c + </li> <li>c + </li> <lic +="" <="" li=""> <li>c + </li> <li>c + </li> <lic< td=""><td></td><td>periodes_online &gt; testfiles &gt; peri</td><td>iodes_samples &gt;</td><td>Anderungsdatum</td><td>Typ<br/>Microsoft Excel-A<br/>Microsoft Excel-A<br/>JSON-Datei<br/>Microsoft Excel-A<br/>Microsoft Excel-A</td><td>Größe<br/>195 KB<br/>65 KB<br/>20 KB<br/>1.628 KB<br/>43 KB<br/>23 KB</td><td></td></lic<></lic></ul>                                                                                                    |                                                                                                    | periodes_online > testfiles > peri                                                                                                    | iodes_samples >             | Anderungsdatum                                                                                        | Typ<br>Microsoft Excel-A<br>Microsoft Excel-A<br>JSON-Datei<br>Microsoft Excel-A<br>Microsoft Excel-A                                                                                                    | Größe<br>195 KB<br>65 KB<br>20 KB<br>1.628 KB<br>43 KB<br>23 KB                                                                                                    |                                         |
|          |        | Constant<br>Constant<br>Downood:<br>Downood:                                                                                                    | * 101 (101) * 10000 * 1                                                                                                    | periodes_online > testifies > peri<br>Name ^                                                                                                    | lodes_semples >             | ✓ Č                                                                                                   | Typ<br>Microsoft Excel-A<br>Microsoft Excel-A<br>Microsoft Excel-A<br>ISON-Datei<br>Microsoft Excel-A<br>Microsoft Excel-A<br>Microsoft Excel-A                                                                                                    | Große<br>195 KB<br>65 KB<br>20 KB<br>1.628 KB<br>43 KB<br>23 KB<br>17 KB                                                                                                    | •                                       |
|          |        | Constaury     Constaury     Constaury     Constaury     Constant     Dostumente     Sister     Maria     Maria                                                                                                    | * * * * *                                                                                                    | periodes_online > testifies > peri<br>Name ^                                                                                                    | lodes_semples >             | C     P     F                                                                                         | Typ<br>Microsoft Excel-A<br>Microsoft Excel-A<br>Microsoft Excel-A<br>SISON-Datei<br>Microsoft Excel-A<br>Microsoft Excel-A<br>Microsoft Excel-A                                                                                                    | hen<br>Größe<br>195 KB<br>65 KB<br>20 KB<br>1.628 KB<br>43 KB<br>23 KB<br>17 KB<br>15 KB                                                                                                    | •                                       |
|          |        | <ul> <li>A state of the state of the sta</li></ul> | **************************************                                                                                                    | periodes_online > testifies > peri<br>Name ^                                                                                                    | loder_samples ><br>01<br>02 | <ul> <li>♥ P P</li> <li>Ånderungsdatum</li> <li>20.11.2019 15:24</li> <li>20.11.2019 15:24</li> </ul> | Typ<br>Microsoft Excell A.,<br>Microsoft Excell A.,<br>Microsoft Excell A.,<br>SON-Datei<br>Microsoft Excell A.,<br>Microsoft Excell A.,<br>Microsoft Excell A.,<br>SON-Datei                                                                                                    | feo8e<br>195 KB<br>65 KB<br>20 KB<br>1.628 KB<br>43 KB<br>23 KB<br>17 KB<br>15 KB<br>272 KB                                                                                                    | •                                       |
|          |        | <ul> <li>And And And And And And And And And And</li></ul>                                                                                                    | * * * *                                                                                                    | periodes_online > testifies > peri<br>Name ^                                                                                                    | lodes_umples >              | <ul> <li>♥ P P</li> <li>Ånderungsdatum</li> <li>20.11.2019 15:24</li> <li>20.11.2019 15:24</li> </ul> | Typ<br>Microsoft Excel-A<br>Microsoft Excel-A<br>Microsoft Excel-A<br>SON-Datai<br>Microsoft Excel-A<br>Microsoft Excel-A<br>Microsoft Excel-A<br>Microsoft Excel-A<br>SON-Datai                                                                                                    | hen<br>Größe<br>195 KB<br>20 KB<br>1.628 KB<br>43 KB<br>23 KB<br>17 KB<br>212 KB<br>63 KB                                                                                                    |                                         |
|          | 0 Eler |                                                                                                    |                                                                                                    | periodes, online > testifies > periodes, online > testifies > periodes, online > testifies > periodes, online > testifies > testifies > te | lode_semples >              | v V P 7;<br>Anderungsdatum<br>20.11.2019 1524<br>20.11.2019 1524                                      | Typ<br>Microsoft Excel-A<br>Microsoft Excel-A<br>Microsoft Excel-A<br>Microsoft Excel-A<br>Microsoft Excel-A<br>Microsoft Excel-A<br>Microsoft Excel-A<br>Microsoft Excel-A<br>Microsoft Excel-A<br>Microsoft Excel-A<br>Microsoft Excel-A                                                                                                    | Große<br>195 KB<br>65 KB<br>20 KB<br>1.628 KB<br>23 KB<br>23 KB<br>23 KB<br>17 KB<br>272 KB<br>63 KB<br>65 KB                                                                                                    |                                         |
|          | O Eler | <ul> <li>A statement</li> <li>Barton</li> <li>Barton</li> </ul>                                                                                                    | * 400 data + 400 data *                                                                                                    | periodes_anine > testifies > peri<br>Name ^                                                                                                    | lode_umples >               | v Ö P 7;<br>Ånderungsdatum<br>20.11.2019 1524<br>20.11.2019 1524                                      | Typ<br>Microsoft Excel-A<br>Microsoft Excel-A<br>Microsoft Excel-A<br>Microsoft Excel-A<br>Microsoft Excel-A<br>Microsoft Excel-A<br>Microsoft Excel-A<br>Microsoft Excel-A<br>Microsoft Excel-A<br>Microsoft Excel-A<br>Microsoft Excel-A<br>Microsoft Excel-A                                                                                                    | Anno 2008<br>Anno 2008<br>Anno 2 |                                         |
|          | 0 Eler | <ul> <li>Contraction</li> <li>Contraction</li> <li>Contraction</li> <li>Contraction</li> <li>Contraction</li> <li>Contraction</li> <li>Contraction</li> <li>Market</li> <li>Contraction</li> <li>Market</li> <li>Contraction</li> <li>Contraction</li> <li>Contrelion</li> <li>Contraction</li> <li>Contraction</li></ul>                                                                                                    | * 2010 data 1 - 2010 data 2 - 2010 data 2 -  | pelodes_onine > testifies > periodes_onine > Composition = Composition = | icde_semples ;              | v 0 P 7<br>Anderungsdatum<br>20.11.2019 1524<br>20.11.2019 1524                                       | Typ<br>Typ<br>Microsoft Excel-A<br>Microsoft Excel-A                                                                                                    | Große<br>195 KB<br>65 KB<br>20 KB<br>1.628 KB<br>43 KB<br>23 KB<br>17 KB<br>272 KB<br>63 KB<br>64 KB<br>64 KB<br>15 KB                                                                                                    |                                         |
|          | 0 Eler | <ul> <li>A status</li> <li>B status</li> <li>B status&lt;</li></ul>                                                                                                    | * 2014 data 1 + 2014 data 1 + 2014 data 2 + 2014 data 2 +  | periodes_anine > testifies > peri<br>Name ^                                                                                                    | koder_semples >             | v O P 7<br>Anderungsdatum<br>20.11.2019 1524<br>20.11.2019 1524                                       | Typ<br>Microsoft Ecold A.,<br>Microsoft Ecold A.,                                            | Anno 2008 Anno 2008 Anno 2                                                                                                    |                                         |
|          | O Eler | <ul> <li>* Contraction</li> <li>* Schwarzen</li> <li>* Bohr</li> <li>* Oktor</li> <li>* Oktor</li> <li>* Oktor</li> <li>* Oktor</li> <li>* Oktor</li> <li>* Mark</li> <li>* Mark</li> <li>* Mark</li> <li>* Mark</li> <li>* Schwarzen</li> <li>* Schwarzen</li> <li>* Schwarzen</li> <li>* Schwarzen</li> </ul>                                                                                                    | * 100 data 1 - 100 data 1 - 100 | pelodes_entire > testifies > periodes_entire > testifies > periodes_entire > testifies > periodesentire > testifies > testifies > testifie | odes samples >              | v 0 P 75<br>Anderungsdatum<br>20.11.2019 1524<br>20.11.2019 1524                                      | endeder, sengelen "darchuiz<br>Typ<br>Microsoft Eucle A.,<br>Microsoft Eucle A.,<br>SON-Date<br>Microsoft Eucle A.,<br>Microsoft Eucle A., | Anno 2015<br>Anno 2015<br>Anno 2 |                                         |

#### WINDOWS

Ihre Kennung (uXYZ1234) und Ihr Passwort eingeben.

In dem verbundenen Laufwerk sehen Sie den Ordner /perlodes/ mit zwei Unterordnern.

In */perlodes/input/* werden die Files zur Berechnung per drag&drop abgelegt.

Die Ausgabe der Ergebnisse erfolgt in /perlodes/output/.

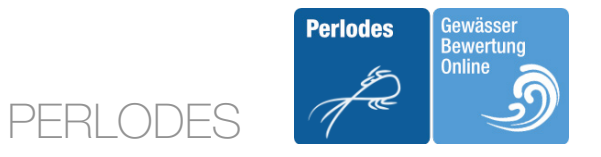

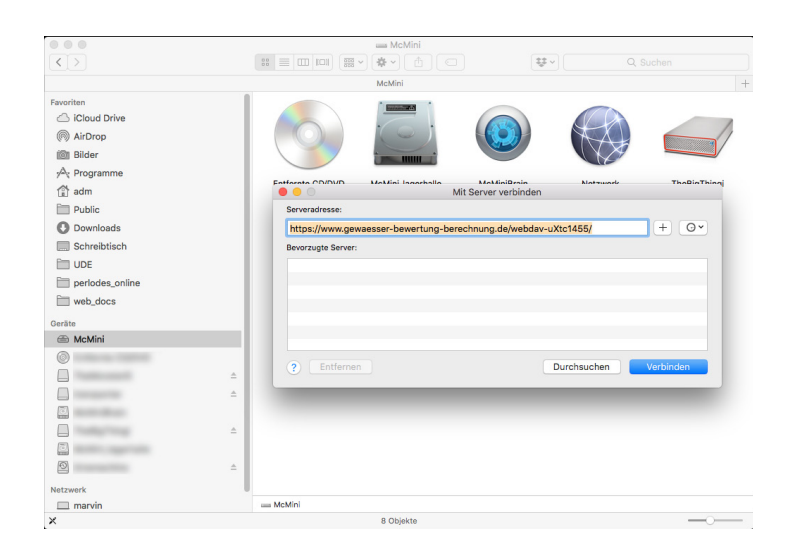

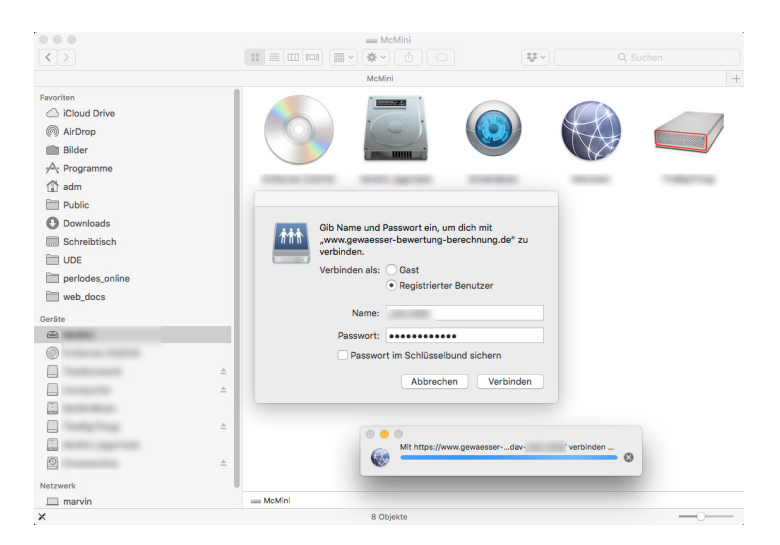

Mac OS

Im Finder Menü "Gehe zu" auswählen und "Mit Server verbinden" (Befehl "Cmd-K")

Serveradresse eingeben: https://www.gewaesser-bewertung-berechnung.de/ webdav-ihre\_nutzerkennung

Ihre Kennung (uXYZ1234) und Ihr Passwort eingeben.

#batch.modus

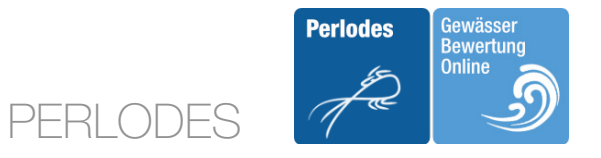

| • • •           | 💻 webda                                 | av-                                |          |           |  |
|-----------------|-----------------------------------------|------------------------------------|----------|-----------|--|
|                 |                                         | • 🗄 🖸 🛛 😻•                         | Q Suchen |           |  |
|                 | McMini                                  | webdav-                            | AL 1993  |           |  |
| Favoriten       | Name                                    | <ul> <li>Änderungsdatum</li> </ul> | Größe    | Art       |  |
| iCloud Drive    | - 10 Max                                | terror and a second                |          | Contrast. |  |
| AirDrop         | 🔻 🛅 periodes                            | 21.04.2020, 16:09                  |          | Ordner    |  |
|                 | 🔻 📃 input                               | 14.04.2020, 13:04                  |          | Ordner    |  |
| I Bilder        | output                                  | 14.04.2020, 13:04                  |          | Ordner    |  |
| A Programme     |                                         |                                    |          |           |  |
| 😭 adm           | - • • • • • • • • • • • • • • • • • • • |                                    |          |           |  |
| Public          |                                         |                                    |          |           |  |
| O Downloads     |                                         |                                    |          |           |  |
| Schreibtisch    |                                         |                                    |          |           |  |
| UDE UDE         |                                         |                                    |          |           |  |
| perlodes_online |                                         |                                    |          |           |  |
| web_docs        |                                         |                                    |          |           |  |
| Geräte          |                                         |                                    |          |           |  |
|                 |                                         |                                    |          |           |  |
| 0               |                                         |                                    |          |           |  |
|                 | ±                                       |                                    |          |           |  |
|                 | <b>A</b>                                |                                    |          |           |  |
|                 |                                         |                                    |          |           |  |
|                 | ±                                       |                                    |          |           |  |
| 6               |                                         |                                    |          |           |  |

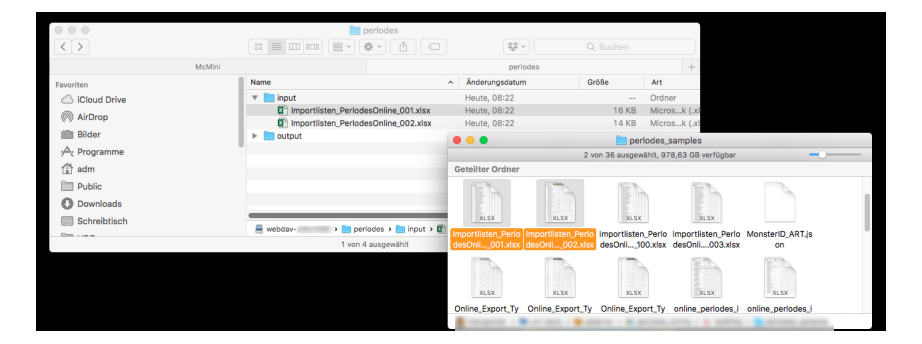

### Mac OS

In dem verbundenen Laufwerk sehen Sie nun den Ordner /perlodes/ mit zwei Unterordnern.

In */perlodes/input/* werden die Files per drag&drop zur Berechnung abgelegt.

Die Ausgabe der Ergebnisse erfolgt in /perlodes/output/.